## 山西省产教融合重大平台载体和实训基地管理平台

用户使用手册

# 目 录

| —、       | 使用须知     | 1 |
|----------|----------|---|
| <u> </u> | 注册账户     | 1 |
| Ξ、       | 平台登录     | 2 |
| 四、       | 完善基本信息设置 | 2 |
| 五、       | 添加申报材料   | 2 |
| 六、       | 修改申报材料   | 6 |

一、使用须知

网页地址: http://sxjd.sx-aiie.com/

浏览器推荐: Google 浏览器、火狐浏览器、360 浏览器极速 模式。

申报截至日期: 2022-01-21 00:00:00, 申报截止前可申报、 编辑修改。

二、注册账户

打开网页,点击"马上注册",根据信息提示填写账号信息, 完成注册。

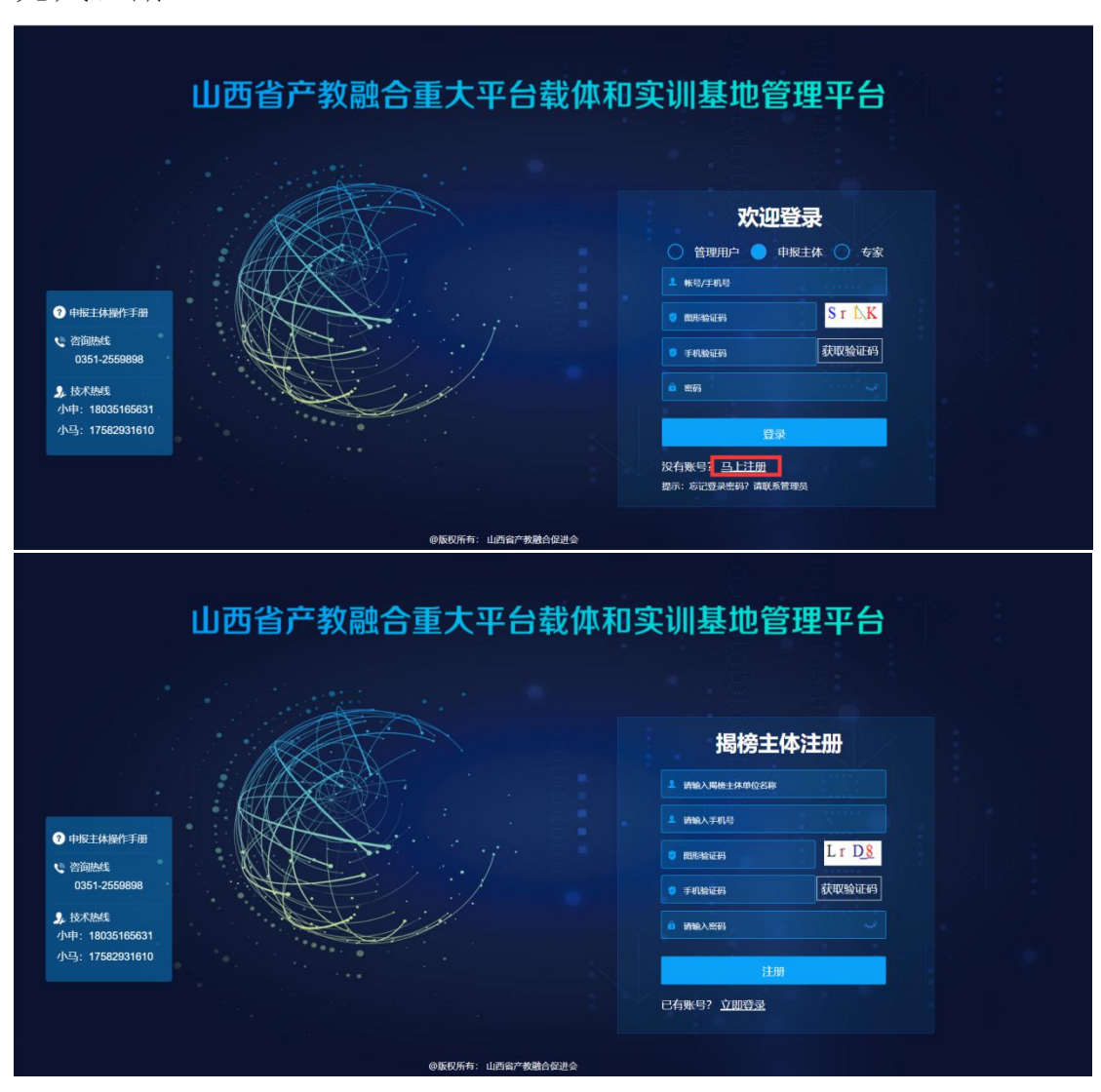

#### 三、平台登录

输入注册的账户密码,通过手机验证码验证后,点击登录。 四、完善基本信息设置

根据提示,点击"好的"按钮,进入完善基本信息页面

| 山西省产教融                                                             | 合重大平台载体和实训基地管理                                      | 平台                                                   | <b>▲</b> ×                |
|--------------------------------------------------------------------|-----------------------------------------------------|------------------------------------------------------|---------------------------|
| ① 我的桌面        □ 基本信息     ~                                         | 我的申报 🔄                                              |                                                      |                           |
| <ul> <li>● 账号设置</li> <li>■ 基本信息设置</li> <li>□● 482/m8444</li> </ul> | 未填写<br>○ 未填照                                        | ×                                                    | <b>山西有限科技公司</b><br>所在地区   |
| ● 我的申报 〈<br>● 我的申报 〈                                               | ● ① 主体基本信息 》 ② 参与主体                                 | 欢迎进入山西省产教融合重大平台载体<br>和实训基地管理平台~                      | 通讯地址<br>成立时间<br>单位网址      |
| <ul> <li>O 安全退出 く</li> </ul>                                       | 申报单位<br>审核意见 未到评审阶段                                 | 您可以完善"基本信息设置"后,进入"我要申<br>播"作目提交申报材料,现在就去设置吧~<br>机后再说 | 邮政编码<br>重大平台载体和           |
|                                                                    | 相关信息                                                |                                                      | 实训基地名称<br>建设运行模式<br>产业方向  |
|                                                                    | □ 山西省产教融合重大平台载体和实训<br>○ 申假结束时间: 2022-01-21 00:00:00 | ▶ 我要申报                                               | 揭榜主体美别<br>申报级别<br>全国及世界范围 |
|                                                                    | 相关文件<br>• 关于山西省产教融合重大平台载体和实训基地发榜的公告                 | 0351-2559898                                         | 内相关专业服务<br>商、相关机构         |

其中主体信息、法人信息、联系人信息,为所有单位均需要 填写的内容,可以根据切换顶部标签进行跟换表单,其中专业群 1和专业群2,是揭榜主体类别为高等学校(含高职高专)的单 位涉及。信息完善后,点击右上角的"保存"按钮即可。

| 山西省产教         | 融 | 合重大平台载体和实训基地管理平台                                                                                                    | <b>A</b> 2 |
|---------------|---|----------------------------------------------------------------------------------------------------|------------|
| 🏦 我的桌面        | < |                                                                                                    |            |
| <b>■</b> 基本信息 | ~ | ■ 基本信息设置 基本信息设置完成后,进入"我要申报"栏目提交申报材料~                                                                                               | 呆存         |
| ❷ 账号设置        |   | 主体信息 法人信息 联系人信息                                                                                                    |            |
| 🛤 基本信息设置      |   | 单位名称•                                                                                                    | ^          |
| 圖 修改密码        |   | 重大平台载林和实训墓地名称 请输入基地名称                                                                                                    | - L        |
| ♥ 我的申报        | < | 所在地区 山西省 ==市== · ==     · ==     · ==     ·                                                                                        | - 1        |
| 42 通知公告       | ۲ | 成立时间                                                                                                    | [drdg]     |
| O 安全退出        | ۲ | 揭榜主体类别 ==请选择==                                                                                                    | -          |
|               |   | 全国及世界范围内相关专业服务商、相关机构 ==- 请选择==                                                                                                    | -          |
|               |   | 为吸收借鉴全国及世界范围内先进经验,更好的赋能区域人才培养,助力山西经济社会发展,允许全国及世界范围内相关专业服<br>商、相关机构参与本次揭榜和建成后运营。要求必须在山西境内设立子公司,世界500强企业可放宽为在山西本地设有固定的本址<br>服务体系和团队。 | 务<br>也化    |
|               |   | 建设运行使式 == 清选择==                                                                                                    | -          |
|               |   | 产业方向 ==请选择==                                                                                                    | -          |
|               |   | 中报级别 == 调控的译==                                                                                                    | -          |
|               |   | <b>邮编</b>                                                                                                    |            |
|               |   | 单位网址                                                                                                    |            |
|               |   | 3823 6464                                                                                                    | ~          |

五、添加申报材料

1、申报入口

点击我的桌面,在我的申报进度条中,点击任何一个进度,可进入申报信息;

2)点击我的桌面,在相关信息中,点击我要申报,可进入申报信息;

3)点击我的申报,点击右上角我要申报按钮,可以进入申报信息

| 山西省产教融                                                                                         | 合重大平台载体和实训基地管理平台                                                                      |                                              |     |
|------------------------------------------------------------------------------------------------|---------------------------------------------------------------------------------------|----------------------------------------------|-----|
| 重我的桌面        国基本信息     >                                                                       | 我的申报 😭                                                                                | 主体信息                                         | em) |
| <ul> <li>● 账号设置</li> <li>□ 基本信息设置</li> <li>□ 修改密码</li> <li>● 推的申报 </li> <li>● 通知公告 </li> </ul> | 未填写       ① 非常問題       ① 主体基本信息 》 ② 参与主体简介 》 ③ 建设实施方室 》 ④ 相关支持材料                      | 所在地区<br>通讯地址<br>成立时间<br>单位网址                 | _   |
| 〇 安全退出 〈                                                                                       | 申版单位<br>审核意见 <b>未到评审阶段</b>                                                            | 邮政编码<br>重大平台载体和<br>实训提地名称                    |     |
|                                                                                                | 相关信息         □         山西省产教融合重大平台载体和实训基地         ○       申認集時期间: 2022-01-21 00:00:00 | 文前起 6135<br>建设运行模式<br>产业方向<br>揭榜主体类别<br>申报级别 |     |
|                                                                                                | 相关文件              盗询<br>・关于山西高产教融合重大平台载体和实训基地发榜的公告                                    | 全国及世界范围<br>内相关专业服务<br>商、相关机构                 |     |

| 山西省产教副                                        | 合重大平台载体和实训基地管理平台                                                                                                    | . × |
|-----------------------------------------------|----------------------------------------------------------------------------------------------------|-----|
| 童我的桌面 🔹                                       | □<br>□<br>□<br>□<br>□<br>□<br>□<br>□<br>□<br>□                                                                                                    |     |
| ■ 基本信息 、                                      | 重大平台载体和实训基地名称 申报单位 提榜主体类别 主体基本信息 参与主体简介 建设实施方案 相关支撑材料 填报时间 状态                                                                                                    |     |
| ♀ 账号设置                                        |                                                                                                    | _   |
| ■ 基本信息设置                                      |                                                                                                    |     |
| 🗟 修改密码                                        |                                                                                                    |     |
| ● 我的申报                                        |                                                                                                    |     |
| 60 通知公告 · · · · · · · · · · · · · · · · · · · |                                                                                                    |     |
| O 安全退出 · · ·                                  | 「「「」」の「「」」の「「」」の「「」」の「「」」の「「」」の「「」」の「」」の「」」。」。」。」。 |     |

- 2、我要申报
- 1) 请认真查看填报说明;
- 2) 点击左侧进度条,快速导航到相应步骤;

3)如果已经完善基本信息,点击引用按钮,选择已经完善的信息,点击右下角,"确定"按钮即可,如果没有完善基本信息,可以在表单中直接填写。表单完成后,点击右下角的"确定"按钮即可。

| 我要申报      |      |                               |                                          |                               |                              |                          |                           |          |    | ×   |
|-----------|------|-------------------------------|------------------------------------------|-------------------------------|------------------------------|--------------------------|---------------------------|----------|----|-----|
| ● 填报说明    |      |                               |                                          |                               |                              |                          |                           |          |    |     |
| 主体基本信息    | -,   | 主体基本信息                        |                                          |                               |                              |                          |                           |          |    |     |
| 2 参与主体简介  |      |                               |                                          |                               |                              |                          | ( <b>1</b> 35)            |          |    |     |
| ③ 建设实施方案  |      | 单位名称                          |                                          |                               |                              |                          |                           |          |    | - 1 |
|           |      | 重大平台载体和实训基<br>地名称             |                                          |                               |                              |                          |                           |          |    | - 1 |
| 11天又到4月4日 |      | 所在地区                          | 山西省 ==市                                  |                               | ==县/区                        |                          |                           |          |    | - 1 |
|           |      | 成立时间                          |                                          |                               |                              |                          |                           |          |    |     |
|           |      | 揭榜主体类别                        |                                          | =                             | =请选择==                       |                          |                           | *        |    |     |
|           |      | 全国及世界范围内相关                    | 长专业服务商、相关机构                              |                               | ==1                          | <b>当选择==</b>             |                           | *        |    |     |
|           |      | 为吸收借鉴全国及世<br>及世界范围内相关<br>司,世界 | 界范围内先进经验,更<br>专业服务商、相关机构<br>界500强企业可放宽为7 | 好的赋能区域。<br>参与本次揭榜和<br>E山西本地设有 | 人才培养,助<br>1建成后运营。<br>1固定的本地化 | り山西经济社<br>要求必须在<br>服务体系和 | 上会发展,允许<br>山西境内设立-<br>团队。 | 全国<br>子公 |    |     |
|           | 主体   | 建设运行模式                        |                                          | =                             | =请选择==                       |                          |                           | •        |    |     |
|           | 基本信息 | 申报级别                          | ==请选择                                    |                               | 单位网址                         |                          |                           |          |    |     |
|           |      | 通讯地址                          |                                          |                               | 邮编                           |                          |                           |          |    |     |
|           |      | 产业方向                          | ==请选择==                                  |                               |                              |                          |                           | *        |    |     |
|           |      |                               | 姓名                                       |                               | 职务                           |                          |                           |          |    |     |
| 申报材料      |      |                               |                                          |                               |                              |                          |                           |          |    |     |
| ☑ 确认并关闭窗口 |      |                               |                                          |                               |                              |                          |                           |          | 确认 | 关闭  |

主体基本信息,需要全部完善,不允许留空

| 引用基本信息   |      |      |        | S      | ☑ 完善信息 | × |
|----------|------|------|--------|--------|--------|---|
| 单位名称     | 所在地区 | 成立时间 | 建设运行模式 | 揭榜主体类别 |        |   |
| 无显示数据    |      | 日本の容 |        |        |        |   |
|          |      |      |        | _      |        |   |
| ☑确认并关闭窗口 |      |      |        |        | 确认 う   | 闭 |

3、参与主体简介

| • | 填报说明   |                |          |
|---|--------|----------------|----------|
| 0 | 主体基本信息 | 二 参与主体简介ndf 上传 |          |
| 2 | 参与主体简介 |                | 上传 下载 预告 |
| 6 | 建设实施方案 |                |          |
| 0 | 相关支撑材料 |                |          |
|   |        |                |          |

点击上传按钮,将已经编写好的主体简介信息 PDF 文件,上 传即可。

| 上传附件  |                 | - 🛛 × |
|-------|-----------------|-------|
| ▲添加文件 |                 |       |
|       | 试试将电脑里的文件拖拽到此上传 |       |
|       |                 | 生品    |

上传完成后,将此窗口关闭即可。

4、建设实施方案

点击上传按钮,将已经编写好的建设实施方案 PDF 文件,上 传即可。操作同参与主体简介。

5、相关支撑材料

点击上传按钮,将已经编写好的相关支撑材料 PDF 文件,对 应上传即可。操作同参与主体简介。

#### 六、修改申报材料

申报材料截止时间,根据系统提示时间,自动截止,即在截 止时间之前,用户可以随时修改,超过截止时间后,将不再允许 修改。

 画 清选择日期直询
 清給入申版项目关键字
 Q 直向
 申报截止时间: 2022-01-21 00:00:00
 C
 ブ 投票申服
 ● 直者
 ● 瞬間

 重大平台载体和实训基地名称
 申报单位
 揭榜主体类别
 主体基本信息
 参与主体简介
 建设实施方案
 相关支撑材料
 填报时间
 状态

1、修改申报材料入口

点击我的桌面,在我的申报进度条中,点击任何一个进度,可进入申报信息;

2)点击我的桌面,在相关信息中,点击我要申报,可进入申报信息;

3)点击我的申报,选中申报信息,点击右上角"修改"按钮,可以进入申报信息

2、如果基本信息再次修改,点击引用按钮,选择已经完善的信息,点击右下角,"确定"按钮即可,如果没有完善基本信息,可以在表单中直接填写。表单完成后,点击右下角的"确定"按钮即可。

6

| 我要申报     |      |                                |                                           |                             |                              |                                       |              |   | ×    |
|----------|------|--------------------------------|-------------------------------------------|-----------------------------|------------------------------|---------------------------------------|--------------|---|------|
| ● 填报说明   |      |                                |                                           |                             |                              |                                       |              |   |      |
| 主体基本信息   |      | 主体基本信息                         |                                           |                             |                              |                                       |              |   |      |
| 2 参与主体简介 |      |                                |                                           |                             |                              |                                       | 65月          |   | 1    |
| ③ 建设实施方案 |      | 单位名称                           |                                           |                             |                              |                                       |              |   |      |
|          |      | 重大平台载体和实训基<br>地名称              |                                           |                             |                              |                                       |              |   |      |
| 日大又操材料   |      | 所在地区                           | 山西省 ==市                                   |                             | ==县/区                        |                                       |              |   |      |
|          |      | 成立时间                           |                                           |                             |                              |                                       |              |   |      |
|          |      | 揭榜主体类别                         |                                           | -                           | =请选择==                       |                                       | *            |   |      |
|          |      | 全国及世界范围内相关                     | 专业服务商、相关机构                                |                             | ==1                          | 青选择==                                 | *            |   |      |
|          |      | 为吸收借鉴全国及世<br>及世界范围内相关等<br>司,世纪 | 界范围内先进经验,更<br>专业服务商、相关机构线<br>界500强企业可放宽为在 | 好的赋能区域。<br>约本次揭榜和<br>山西本地设有 | 人才培养,助<br>1建成后运营。<br>1固定的本地化 | 力山西经济社会发展,<br>要求必须在山西境内;<br>;服务体系和团队。 | 允许全国<br>2立子公 |   |      |
|          | 主体   | 建设运行模式                         |                                           | =                           | =请选择==                       |                                       | *            |   |      |
|          | 基本信息 | 申报级别                           | ==请选择                                     | •                           | 单位网址                         |                                       |              |   |      |
|          |      | 通讯地址                           |                                           |                             | 邮编                           |                                       |              |   |      |
|          |      | 产业方向                           | ==请选择==                                   |                             |                              |                                       | *            |   |      |
|          |      |                                | 姓名                                        |                             | 职务                           |                                       |              |   |      |
| 申报材料     |      |                                |                                           |                             |                              |                                       |              |   |      |
| ☑确认并关闭窗口 |      |                                |                                           |                             |                              |                                       |              | 确 | 人)关闭 |

### 主体基本信息,需要全部完善,不允许留空

| 引用基本信息   |      |      |        |        | ×      |
|----------|------|------|--------|--------|--------|
|          |      |      |        | 8      | ☑ 完善信息 |
| 单位名称     | 所在地区 | 成立时间 | 建设运行模式 | 揭榜主体类别 |        |
|          |      | 日本の容 |        |        |        |
| 无显示数据    |      |      |        |        |        |
| ☑确认并关闭窗口 |      |      |        |        | 确认 关闭  |

3、修改参与主体简介

| • | 填报说明   |                                       |  |
|---|--------|---------------------------------------|--|
| 0 | 主体基本信息 | 二、参与主体简介pdf上传                         |  |
| 2 | 参与主体简介 | 上传下载 预览                               |  |
| 6 | 建设实施方案 | · · · · · · · · · · · · · · · · · · · |  |
| 0 | 相关支撑材料 |                                       |  |
|   |        |                                       |  |

点击上传按钮,将已经编写好的主体简介信息 PDF 文件,上 传即可,将会替换已有的文件。

| 上传附件       |                           | - 🛛 × |
|------------|---------------------------|-------|
| ▲添加文件      |                           |       |
|            | 试试将电脑里的文件拖拽到此上传           |       |
| 主视政府 (公古首位 | 1 古杜油沙立物晶本带十亚本我体和家洲甘油的功体等 | 主出    |

上传完成后,将此窗口关闭即可。

4、建设实施方案

点击上传按钮,将已经编写好的建设实施方案 PDF 文件,上 传即可。操作同参与主体简介。

5、相关支撑材料

点击上传按钮,将已经编写好的相关支撑材料 PDF 文件,对 应上传即可。操作同参与主体简介。